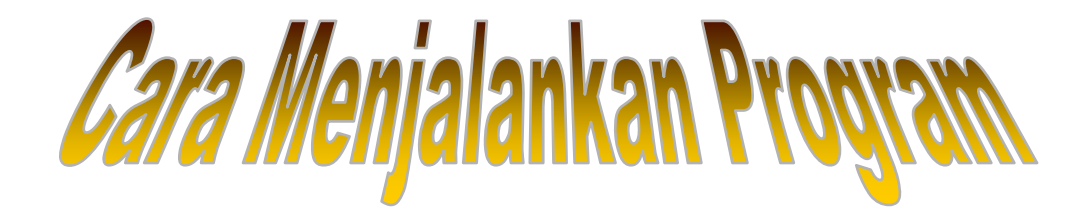

### 1. Instalasi aplikasi MySQL versi.3 :

#### 2. Buka (dobel klik) file EXMACOM Multiuser.exe :

Karena aplikasi ini dibuat portable.

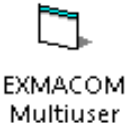

# Multiuser

#### 3. Akan Tampil Form Login :

Masukkan User dan Password (sebagai Admin, Karyawan Jual, Karyawan Servis, ataupun sebagai Manager), jika belum ada akun yang terisi pada *database* maka akan langsung masuk dalam form Karyawan, untuk mengisi data akun sesuai bagiannya.

Dalam hal ini di prioritaskan pengguna aplikasi pertama adalah seorang Admin.

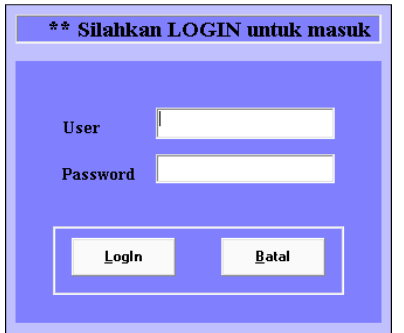

4. Setelah berhasil Login maka akan masuk dalam Form Utama :

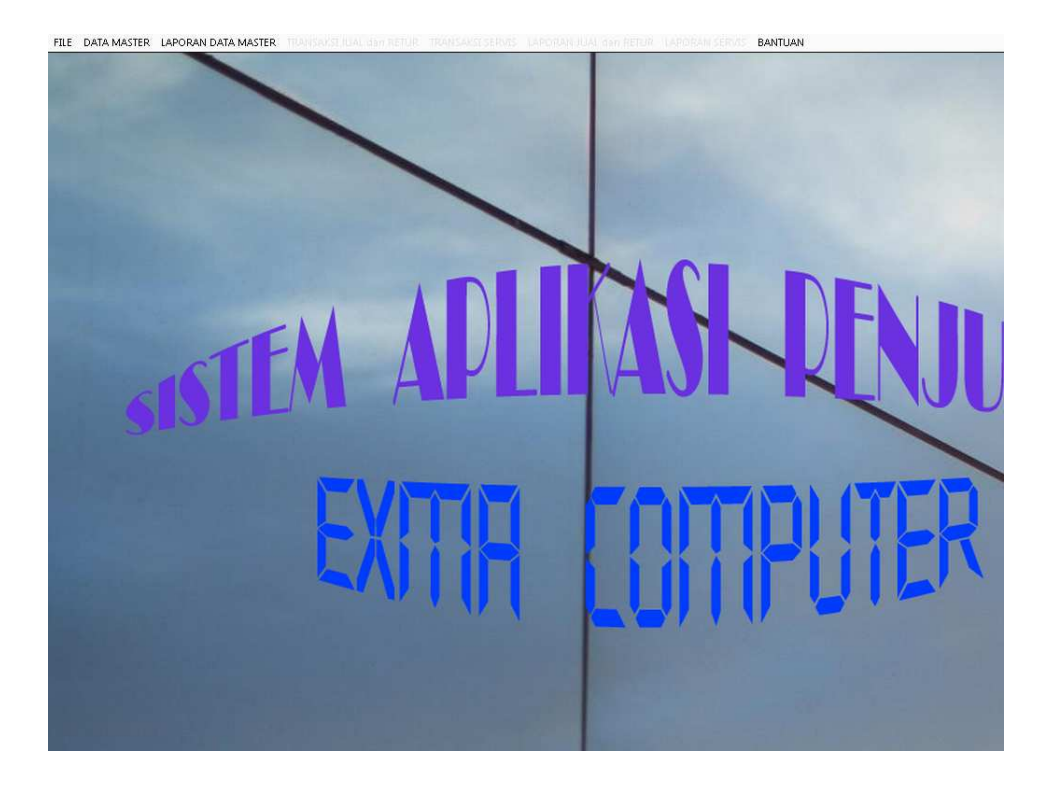

- 5. Jika Login, sebagai Admin maka berhak mengakses Menu Data Master dan Menu Laporan Data Master.
- 6. Jika Login, sebagai Karyawan Jual maka berhak mengakses Menu Transaksi Jual dan Retur.
- 7. Jika Login, sebagai Karyawan Servis maka berhak mengakses Menu Transaksi Servis.
- 8. Jika Login, sebagai Manager maka berhak mengakses Menu Laporan Jual dan Retur, serta Laporan Servis.
- 9. Menu Data Master, berisi :

#### a. SubMenu Karyawan

Menampilkan Form Karyawan, untuk menyimpan data seluruh karyawan (Admin, Karyawan Jual, Karyawan Servis, ataupun sebagai Manager), dengan hak akses akun yang berbeda.

| Form Data Karyawan                                             |                               |                      |                              |                       |                         |                 |
|----------------------------------------------------------------|-------------------------------|----------------------|------------------------------|-----------------------|-------------------------|-----------------|
|                                                                |                               | Form Data            | Karyawan                     |                       |                         |                 |
| No. Karyawan<br>Jenis ID Card<br>No. ID Card<br>Nama<br>Alamat |                               | _                    |                              |                       |                         |                 |
| Jenis Kelamin<br>Agama                                         | C Laki-laki ⊂ Petempuan       |                      |                              | Simpan Ubah           |                         |                 |
| Telpon<br>Pass <del>w</del> ord                                |                               |                      |                              | Batal Hapus<br>Keluar |                         |                 |
| Bagian                                                         | •                             |                      |                              |                       |                         |                 |
| NO_KAR' ID NOMOR_ID<br>K00001 KTP 12345432                     | NAMA_KARYAWAN<br>1 Dhani      | SEX AGAM/<br>L Islam | ALAMAT<br>Babadan            |                       | TELPON<br>5567765       | BAGIAN<br>Admin |
| K00002 SIM 43211234<br>K00003 KTP 97210309                     | Yani<br>10007 Tatang Sutarman | P Islam<br>L Islam   | JI. Logawi<br>JI. Papandayan |                       | 1234554321<br>787923479 | Jual<br>Servis  |
| K00004 SIM 98730941<br>K00005 KTP 99820380                     | 0005 Subaqyo                  | L Islam              | n Jl. Pendaw, Gedon          | gkuning               | 775656                  | Servis          |

## b. SubMenu Pemasok

Untuk menyimpan data pemasok.

| Form | Pemasok   |                 |      |                  |                |         |        |        |            |  |
|------|-----------|-----------------|------|------------------|----------------|---------|--------|--------|------------|--|
|      |           |                 | FORM | INPUT            | DATA           | PEI     | MAS    | OK     |            |  |
|      | Kode      | P00009          |      |                  |                |         |        | TAMBA  | H DATA     |  |
|      | Nama      |                 |      |                  |                |         |        | SIMPAN | HAPUS      |  |
|      | Alamat    |                 |      |                  |                |         |        | BATAL  | UBAH       |  |
|      | No. Tel   | pon             |      |                  |                |         |        | KEL    | UAR        |  |
| K    | D PEMASOK | NAMA PEMASOK    |      | ALAMAT           |                |         |        |        | TELPON     |  |
| P    | 00006     | Maxi Computer   |      | JI. Wates km.3   | , Yogyakarta   |         |        |        | 0274567867 |  |
| P    | 00007     | Dissas Computer |      | JI. Sisingamar   | igaraja, no.89 | 3, YOGY | 'AKART | A      | 789998     |  |
| P    | 00008     | Asa Computer    |      | JI. Kaliurang ki | m.5, Yoqvaka   | arta    |        |        | 0274565777 |  |

## c. SubMenu Jenis Barang

Untuk menyimpan data jenis barang.

| Form Jenis Baran        |             |        |       |  |  |  |  |  |  |
|-------------------------|-------------|--------|-------|--|--|--|--|--|--|
| FORM INPUT JENIS BARANG |             |        |       |  |  |  |  |  |  |
| Kode                    | JB00027     | SIMPAN | HAPUS |  |  |  |  |  |  |
| Nama Jeni               | S           | BATAL  | UBAH  |  |  |  |  |  |  |
|                         | TAMBAH DATA | KELUA  | R     |  |  |  |  |  |  |
| KD JENIS                | NAMA JENIS  |        | Δ     |  |  |  |  |  |  |
| JB00001                 | Processor   |        |       |  |  |  |  |  |  |
| JB00002                 |             |        |       |  |  |  |  |  |  |
| JB00003<br>JB00004      | DDR-2       |        |       |  |  |  |  |  |  |

### d. SubMenu Barang

Untuk menyimpan data barang.

| Form Edit Barang                                                     |                                                                    |                                    |                  |            |               |                |
|----------------------------------------------------------------------|--------------------------------------------------------------------|------------------------------------|------------------|------------|---------------|----------------|
|                                                                      |                                                                    | FORM DA                            | ATA BAR          | ANG        |               |                |
| Kode<br>Jenis Barar<br>Nama Bara<br>Harga Beli<br>Laba<br>Harga Jual | B00013 ng                                                          | <~ Input data Harga yang Tertinggi | ▼ Tambah Baran   | Jenis<br>g | TAMBAH (      | DATA           |
| Garansi<br>Pemasok                                                   | Tambah Stok Stol                                                   | k Akhir Stok Total                 | ▼ Tamba<br>Pemae | ih<br>ok   | Baru<br>Batal | Ubah           |
| No. Seri Ba                                                          | arang                                                              | < Kosongkan jika tidak ada         |                  |            | KELUA         |                |
| NO_BARANG NA                                                         | MA_BARANG                                                          |                                    | NO_JENIS         | HARGA_BELI | HARGA_JUAL    | STOK GARANSI 🔺 |
| B00001 Pr                                                            | ocessor Intel Pentium 3 / 800mhz                                   | (2nd)                              | JB00001          | 40000      | 60000         | 94 1 hari      |
| B00002 Ce                                                            | asing PC SimCool 450va (garans<br>poing DC Sim V 450 up (gro DSA   | i PSA saja)<br>anin)               | JB00015          | 300000     | 350000        | 91 1 bulan     |
| B00003 Ca                                                            | asing PC BIRRY 450 Va (grs PBA :<br>asing PC ERSYS 500va (grs psa) | sajaj                              | JB00015          | 250000     | 310000        | 34 6 bulan     |
| B00005 Mc                                                            | ouse Optic ps2 Votre                                               | ,                                  | JB00022          | 20000      | 25000         | 46 1 minggu    |

## e. SubMenu Jenis Servis

Untuk menyimpan data jenis servis.

| Form Jenis Servis | rm Jenis Servis & Biayanya |               |  |  |  |  |  |  |  |
|-------------------|----------------------------|---------------|--|--|--|--|--|--|--|
|                   | Form Daftar Jenis Servis   |               |  |  |  |  |  |  |  |
| No. Jenis Servi   | \$ JS00012                 | Simpan Ubah   |  |  |  |  |  |  |  |
| Nama Jenis Ser    | vis                        | Batal         |  |  |  |  |  |  |  |
| Harga Servis      |                            | Butur         |  |  |  |  |  |  |  |
| Garansi           |                            | Keluar        |  |  |  |  |  |  |  |
| KD JENIS SERVIS   | NAMA JENIS SERVIS          | HARGA GARANSI |  |  |  |  |  |  |  |
| JS00001           | Instal OS Windows 98/Me    | 50000 1 hari  |  |  |  |  |  |  |  |
| JS00002           | Instal OS Windows XP       | 75000 1 hari  |  |  |  |  |  |  |  |
| JS00003           | Instal OS Windows Vista    | 100000 1 hari |  |  |  |  |  |  |  |

# 10. Menu Laporan Data Master

Berisi Semua Laporan yang dimasukkan dari Menu Data Master.

## a. SubMenu Lap. Karyawan

| 0 101  |                 |                          |                    |     |         |                                |              |        |  |  |  |  |
|--------|-----------------|--------------------------|--------------------|-----|---------|--------------------------------|--------------|--------|--|--|--|--|
| No     | etak : 1:<br>ID | 2 Januari 2012<br>No. ID | Nama Karyawan      | Sex | Agama   | Alamat                         | Telp         | Bag    |  |  |  |  |
| K00001 | KTP             | 3410122107860009         | Dhani Akbar Riyadi | L   | Islam   | Purworejo Jawa Tengah          | 085643779767 | Admin  |  |  |  |  |
| K00002 | SIM             | 3536238790007            | Adinda Silvia      | P   | Islam   | JI. Mawar no.5, Yogyakarta     | 567765       | Jual   |  |  |  |  |
| K00003 | SIM             | 3456775670006            | Alex Gunawan       | Р   | Kristen | JI. Kemukus no.4, Jogokaryan   | 789987       | Servis |  |  |  |  |
| K00004 | KTP             | 349007394850003          | Richie Magnahati   | L   | Islam   | JI, Modang no. 46, Jogokaryan, | 566456       | Manade |  |  |  |  |

# b. SubMenu Lap. Pemasok

## LAPORAN DATA PEMASOK

Tanggal Cetak : 12 Januari 2012

| No     | o Nama Pemasok Alamat |                                         | Telpon     |
|--------|-----------------------|-----------------------------------------|------------|
| P00008 | Asa Computer          | Jl. Kaliurang km.5, Yogyakarta          | 0274565777 |
| P00007 | Dissas Computer       | JI. Sisingamangaraja, no.89, YOGYAKARTA | 789998     |
| P00006 | Maxi Comp             | JI. Wates km.3                          | 0274567867 |

# c. SubMenu Lap. Jenis Barang

| LA                     | PORAN DATA JENIS BARANG             |
|------------------------|-------------------------------------|
| nggal Cetak : 12<br>No | 2 Januari 2012<br>Nama Jenis Barang |
| JB00024                | Keyboard ps2                        |
| JB00023                | Mouse Optic USB                     |
| JB00022                | Mouse Optic ps2                     |
| JB00021                | Mouse Ball                          |
| JB00020                | Web Cam                             |
| JB00019                | Microphone                          |
| JB00018                | Headset                             |

## d. SubMenu Lap. Barang

|        | Tanggal Cetak : 12 Januari 2012            |                                         |            |         |            |         |               |  |  |  |  |
|--------|--------------------------------------------|-----------------------------------------|------------|---------|------------|---------|---------------|--|--|--|--|
| No     | Nama Barang                                | No. Seri                                | Harga Beli | Laba    | Harga Jual | Pemasok | Garansi       |  |  |  |  |
| B00001 | Processor Intel Pentium 3 / 800mhz (2nd)   | 66666                                   | 40.000     | 20.000  | 60.000     | P00006  | 1 hari        |  |  |  |  |
| B00001 | Processor Intel Pentium 3 / 800mhz (2nd)   | 333                                     | 40.000     | 20.000  | 60.000     | P00006  | 1 hari        |  |  |  |  |
| B00001 | Processor Intel Pentium 3 / 800mhz (2nd)   | 212                                     | 40.000     | 20.000  | 60.000     | P00007  | 1 hari        |  |  |  |  |
| B00002 | Casing PC SimCool 450va (garansi PSA saja) | 8                                       | 300.000    | 50.000  | 350.000    | P00006  | 1 bulan       |  |  |  |  |
| B00003 | Casing PC Sim-V 450 va (grs PSA saja)      |                                         | 280.000    | 50.000  | 330.000    | P00006  | 1 bulan       |  |  |  |  |
| B00004 | Casing PC ERSYS 500va (grs psa)            |                                         | 250.000    | 60.000  | 310.000    | P00006  | 6 bulan       |  |  |  |  |
| B00005 | Mouse Optic ps2 Votre                      | mo03j3                                  | 20.000     | 5.000   | 25.000     | P00006  | 1 minggu      |  |  |  |  |
| B00006 | Mouse Optic USB Genius-110                 | mor3eh                                  | 30.000     | 5.000   | 35.000     | P00006  | 1 minggu      |  |  |  |  |
| B00007 | Mouse Optic ps2 Komic                      |                                         | 20.000     | 5.000   | 25.000     | P00006  | 3 hari        |  |  |  |  |
| B00008 | Processor Intel Core2Duo 2,3ghz new        | y87y0                                   | 500.000    | 150.000 | 650.000    | P00006  | 1 bulan       |  |  |  |  |
| B00009 | Speaker Altec Lansing                      | spk1i80312i                             | 120.000    | 55.000  | 175.000    | P00006  | 1 minggu      |  |  |  |  |
| B00010 | Speaker Simbadda cst-181                   | 1111111                                 | 100.000    | 45.000  | 145.000    | P00007  | 3 hari        |  |  |  |  |
| B00012 | USB Flash Disk Kingstone DT2 / 2gb         | 12344321                                | 50.000     | 25.000  | 75.000     | P00008  | 1 bulan       |  |  |  |  |
| B00012 | USB Flash Disk Kingstone DT2 / 2gb         | 0903456                                 | 50.000     | 25.000  | 75.000     | P00008  | 1 bulan       |  |  |  |  |
|        |                                            | 1.0000000000000000000000000000000000000 | 1 840 000  | 535 000 | 2 375 000  |         | 0000000000000 |  |  |  |  |

#### e. SubMenu Lap. Jenis Servis

| Tanggal Cetak : 17 Februari 2012 |                                |         |         |  |  |  |  |  |
|----------------------------------|--------------------------------|---------|---------|--|--|--|--|--|
| No.Jenis                         | Nama Jenis Servis              | Garansi | Harga   |  |  |  |  |  |
| JS00001                          | Instal OS Windows 98/Me        | 1 hari  | 50.000  |  |  |  |  |  |
| JS00002                          | Instal OS Windows XP           | 1 hari  | 75.000  |  |  |  |  |  |
| JS00003                          | Instal OS Windows Vista        | 1 hari  | 100.000 |  |  |  |  |  |
| JS00004                          | Instal OS Windows 7            | 1 hari  | 100.000 |  |  |  |  |  |
| JS00005                          | Instal OS Linux (all version)  | 1 hari  | 100.000 |  |  |  |  |  |
| JS00006                          | Instal Driver PC Desktop       | 1 hari  | 30.000  |  |  |  |  |  |
| JS00007                          | Instal Driver Laptop           | 1 hari  | 30.000  |  |  |  |  |  |
| JS00008                          | Cleaning Virus PC dan Laptop   | 2 hari  | 50.000  |  |  |  |  |  |
| JS00009                          | Instal aplikasi Office         | 1 hari  | 20.000  |  |  |  |  |  |
| JS00010                          | Biaya transport antar per 1km. | 0       | 5.000   |  |  |  |  |  |
| JS00011                          | Reset Printer (error blink)    | 3 hari  | 35.000  |  |  |  |  |  |

### 11. Menu Jual dan Retur

Terdisi dari SubMenu Jual, dan SubMenu Retur, yang berisi Form Jual dan Form Retur.

Form Jual digunakan untuk proses transaksi penjualan barang.

Form Retur digunakan untuk proses transaksi retur barang yang dijual kepada pembeli lewat Form Jual.

#### a. SubMenu Jual

Untuk menyimpan data transaksi penjualan.

| Form Penjualan                                                                                                    |                                                                                             |                                    |                             |                                 |         |           |
|----------------------------------------------------------------------------------------------------|---------------------------------------------------------------------------------------------|------------------------------------|-----------------------------|---------------------------------|---------|-----------|
|                                                                                                    | FORM TR                                                                                     | ansaksi f                          | ENJUALAN                    |                                 |         |           |
| Karyawan<br>K00002<br>Jual                                                                                                    |                                                                                             |                                    |                             |                                 |         |           |
|                                                                                                    | Nama Barang                                                                                 |                                    | Harga                       | Jumlah                          |         | Sub Total |
|                                                                                                    |                                                                                             |                                    |                             |                                 |         |           |
| NO         KD BARANG           1         B00012         B00012 USB           2         B00011         B00011 Keyb           3         B00006         B00006 Moust | NAMA BARANG<br>Flash Disk Kingstone DT2 / 2gb<br>oard USB Genius<br>se Optic USB Genius-110 | HARGA .<br>75000<br>45000<br>35000 | UMLAH SUB TO<br>2<br>1<br>1 | TAL<br>150000<br>45000<br>35000 | Total   | 230000    |
|                                                                                                    |                                                                                             |                                    |                             |                                 | Bayar   | 250000    |
|                                                                                                    |                                                                                             |                                    |                             |                                 | Kembali | 20000     |
|                                                                                                    |                                                                                             |                                    |                             |                                 |         | СЕТАК     |
|                                                                                                    |                                                                                             |                                    |                             |                                 | BATAL   | KELUAR    |

Jika menekan tombol Cetak, maka akan menampilkan laporan.

|             | NOTA PENJUALAN                           |          |         |     |           |  |  |  |  |
|-------------|------------------------------------------|----------|---------|-----|-----------|--|--|--|--|
| Tanggal Cet | ak : 17 Februari 2012                    |          |         |     |           |  |  |  |  |
| no_jual :   | 68                                       |          |         |     |           |  |  |  |  |
| tgl_jual:   | 17/02/2012                               |          |         |     |           |  |  |  |  |
| kasir :     | K00002                                   |          |         |     |           |  |  |  |  |
| Kode        | Nama Barang                              | Garansi  | Harga   | Qty | Sub Total |  |  |  |  |
| B00012      | USB Flash Disk Kingstone DT2 / 2gb       | 1 bulan  | 75.000  | 2   | 150.000   |  |  |  |  |
| B00011      | Keyboard USB Genius                      | 1 hari   | 45.000  | 1   | 45.000    |  |  |  |  |
| B00006      | Mouse Optic USB Genius-110               | 1 minggu | 35.000  | 1   | 35.000    |  |  |  |  |
|             |                                          |          |         | 4   |           |  |  |  |  |
|             |                                          |          | TOTAL   |     | 230.000   |  |  |  |  |
|             |                                          |          | BAYAR   |     | 250000    |  |  |  |  |
|             |                                          |          | KEMBALI |     | 20000     |  |  |  |  |
|             | *** Terima Kasih Atas Kunjungan Anda *** |          |         |     |           |  |  |  |  |

## b. SubMenu Retur

Untuk menyimpan data retur barang.

| Form_Retur  |                                   | 2                          |
|-------------|-----------------------------------|----------------------------|
|             | RETOR BARANC                      | 3                          |
| No_Karyawan | K00002                            |                            |
|             |                                   |                            |
| No_Jual     | 68                                |                            |
| No_Barang   | 800006                            | <u>C</u> EK <u>S</u> IMPAN |
| Nama_Barang | Mouse Optic USB Genius-110        |                            |
| No_Seri     | mor3eh                            | DATAL                      |
| Garansi     | 1 minggu                          |                            |
| Tgl_Jual    | 17/02/2012                        |                            |
|             |                                   | KELUAR                     |
| Pemilik     | Susanto                           |                            |
| Alamat      | JI. Parangtritis km.5, Yogyakarta |                            |
| Talaca      |                                   |                            |
| i eipon     | 556456                            |                            |
|             |                                   |                            |
|             |                                   |                            |

Jika menekan tombol Simpan, maka akan menampilkan laporan.

|                             | Tanda Terima Retur Barang                                     |            |              |          |  |  |  |  |  |
|-----------------------------|---------------------------------------------------------------|------------|--------------|----------|--|--|--|--|--|
| Tanggal Cetał               | ::17 Februari 2012                                            |            |              |          |  |  |  |  |  |
| No. Jual :                  | 68                                                            | No. Retur  | : 12         |          |  |  |  |  |  |
| Tgl. Jual :                 | 17/02/2012                                                    | Tgl. Retur | : 17/02/2012 |          |  |  |  |  |  |
| Pemilik : Su                | isanto                                                        |            |              |          |  |  |  |  |  |
| Alamat : Jl.<br>Telpon : 55 | Alamat : Jl. Parangtritis km.5, Yogyakarta<br>Telpon : 556456 |            |              |          |  |  |  |  |  |
| No.Barang                   | Nama Barang                                                   |            | No.Seri      | Garansi  |  |  |  |  |  |
| B00006                      | Mouse Optic USB Ger                                           | nius-110   | mor3eh       | 1 minggu |  |  |  |  |  |
|                             | Penerima, Pemilik,                                            |            |              |          |  |  |  |  |  |
|                             | Yani                                                          |            | Su           | santo    |  |  |  |  |  |

#### 12. Menu Servis

# a. SubMenu Input Data Servis

Untuk menyimpan data pemilik barang dan barang yang akan servis.

| F_Input Data Servis | and the second second second second second second second second second second second second second second second |                                                                        |
|---------------------|----------------------------------------------------------------------------------------------------|------------------------------------------------------------------------|
|                     | Form Input Data Servis                                                                                           |                                                                        |
| Karyawan            | K00003 Bagian : Servis                                                                                           | Kolom Spesifikasi di isi :<br>Nama barang, Seri, Prosesor, RAM,<br>HDD |
| Tgl. Masuk          | 17/02/2012 🗸                                                                                                    |                                                                        |
| Nama                | Sukimin                                                                                                    |                                                                        |
| Alamat              | Desa. SawahGede, Berbah, Sleman                                                                                  | <u>SIMPAN</u> <u>U</u> BAH                                             |
| Telpon              | 5641785                                                                                                    |                                                                        |
| Spesifikasi         | Laptop ACER Aspire 3210                                                                                          | BATAL HAPUS                                                            |
| Keluhan             | Gagal booting Windows XP                                                                                         | KELUAR                                                                 |
|                     |                                                                                                    |                                                                        |

## Jika di Simpan, maka akan tampil Laporan.

| Tanda Terima Servis & Reparasi           |         |   |         |                                     |  |  |
|------------------------------------------|---------|---|---------|-------------------------------------|--|--|
| Tanggal Cetak : 17 Februari 2012         |         |   |         |                                     |  |  |
| No. Servis : 16                          | Pemilik | : | Sukimin |                                     |  |  |
| Teknisi : Tatang Sutarman                | Telpon  | : | 5641785 | 5                                   |  |  |
| Tgl. Masuk : 17/02/2012 Alamat : Desa. 3 |         |   | Desa. S | awahGede, Berbah, Sleman            |  |  |
| Spesifikasi Laptop ACER Aspire 3210      |         |   |         | Keluhan<br>Gagal booting Windows XP |  |  |
| Teknisi, Pemilik,                        |         |   |         |                                     |  |  |
| Tatang Sutarman                          |         |   |         | Sukimin                             |  |  |

# b. SubMenu Biaya Servis

Untuk menyimpan data transaksi servis.

| Form Penjualan                   |              |                        | No. I Have been set |
|----------------------------------|--------------|------------------------|---------------------|
|                                  | FORM SER     | VIS                    |                     |
|                                  |              |                        |                     |
| Karyawan K00003 Servi            | Nama Pemilik | Sukimin                |                     |
| No. Servis 16 🗸                  | Alamat       | Desa. SawahGede, Berb  | pah, Sleman         |
| Tgl. Masuk 17/02/2012            | i eipon      | 5641785                |                     |
|                                  | Spesifikasi  | Laptop ALER Aspire 321 | U                   |
|                                  | Keluhan      | Gagal booting Windows  | XP                  |
| Incia Consis                     |              |                        |                     |
| Harga                            | asi Office   |                        | <b>_</b>            |
| naiya                            |              |                        |                     |
|                                  |              |                        |                     |
| Jumlah                           | Sub Lotal    |                        |                     |
|                                  |              | HAI                    |                     |
| 1 JS00002 Instal OS Windows X    |              | nar                    | 75000 1 75000       |
| 2 JS00009 Instal aplikasi Office |              |                        | 20000 1 20000       |
|                                  |              |                        |                     |
|                                  |              |                        |                     |
|                                  |              |                        |                     |
|                                  |              |                        |                     |
|                                  |              |                        |                     |
|                                  |              |                        | 05000               |
|                                  | CETAK        | Total                  | 95000               |
|                                  |              |                        |                     |
|                                  | KELUAR BATAL | Bayar                  | 100000              |
|                                  |              |                        |                     |
|                                  |              | Kombali                | 5000                |
|                                  |              | Kennoan                | 5000                |
|                                  |              |                        |                     |

# Setelah itu kita Cetak, maka akan tampil laporan.

|                    | ΝΟΤΑ                   | SERVIS & REP                    | ARASI      |                               |           |  |
|--------------------|------------------------|---------------------------------|------------|-------------------------------|-----------|--|
| Tanggal Cetak : 17 | 7 Februari 2012        |                                 |            |                               |           |  |
| no_servis:         | 16                     | pemilik                         | : Sukimin  |                               |           |  |
| tgl_masuk:         | 17/02/2012             | telpon:                         | 5641785    |                               |           |  |
| tgl_keluar:        | 17/02/2012             | alamat                          | : Desa. Sa | Desa, SawahGede, Berbah, Slem |           |  |
| no_karyawa         | n: K00003              |                                 |            |                               |           |  |
| No. Jenis          | Nama Jenis Servis      | Garansi                         | Harga      | Qty                           | Sub Total |  |
| JS00002            | Instal OS Windows XP   | 1 hari                          | 75.000     | 1                             | 75.000    |  |
| JS00009            | Instal aplikasi Office | 1 hari                          | 20.000     | 1                             | 20.000    |  |
|                    |                        |                                 | TOTAL      |                               | 95.000    |  |
|                    |                        |                                 | BAYAR      | L                             | 100000    |  |
|                    |                        |                                 | KEMBA      | iLI                           | 5000      |  |
|                    | ··· 7                  | erima Kasih Atas Kunjungan Anda |            |                               |           |  |

## 13. Menu Laporan Jual dan Retur

Berisi laporan Jual dan Laporan Retur, yang bisa dilihat secara detil periodik maupun rekap seluruh penjualannya.

Menu ini hanya bisa di akses oleh Manager.

## a. SubMenu Rekap Jual Harian

| ۹.              |            |        |        |
|-----------------|------------|--------|--------|
| LAPOF           | AN REKAR   | , JUAL | HARIAN |
| Pilih Tanggal : | 15/02/2012 | •      | TAMPIL |
|                 |            |        |        |

| REKA<br>Tanggal / Jan | P JUAL  | HARIAN<br>12:52:35 |
|-----------------------|---------|--------------------|
| No. Jual              | Total   |                    |
| 64                    | 85.000  |                    |
| 65                    | 470.000 |                    |
|                       | 555.000 |                    |

## b. SubMenu Rekap Jual Bulanan

| 8         |                                |         |
|-----------|--------------------------------|---------|
| LAPORAN R | EKAP JUAL                      | BULANAN |
| Bulan     | Januari<br>Januari<br>Februari | •       |

| Tgl. Jual   | Jml.Transaksi | Total Jual |
|-------------|---------------|------------|
| 02 Feb 2012 | 2             | 180.000    |
| 14 Feb 2012 | 2             | 175.000    |
| 15 Feb 2012 | 2             | 555.000    |
| 16 Feb 2012 | 1             | 80.000     |
|             | 7             | 990.000    |

### c. SubMenu Retur Per Periode

| LAPORAN RE                    | ETUR PER PERIODE         |
|-------------------------------|--------------------------|
| Periode Awal<br>Periode Akhir | 17/01/2012<br>17/03/2012 |
| TAMPIL                        | KELUAR                   |

| REKAP RETUR PER PERIODE |                                                                                              |         |            |           |           |         |        |                    |         |   |  |  |
|-------------------------|----------------------------------------------------------------------------------------------|---------|------------|-----------|-----------|---------|--------|--------------------|---------|---|--|--|
| Tanggal C               | Tanggal Cetak : 17 Februari 2012         Periode : 17/02/2012         s/d         17/02/2012 |         |            |           |           |         |        |                    |         |   |  |  |
| No.Retur                | Tgl.Retur                                                                                    | No.Jual | Tgl.Jual   | No.Karywn | No.Barang | Pemilik |        | Alamat             |         |   |  |  |
| 10                      | 17/02/2012                                                                                   | 62      | 14/02/2012 | K00002    | B00012    | Rahmat  | Co     | ondong Catur       | 8467687 |   |  |  |
| 11                      | 17/02/2012                                                                                   | 60      | 02/02/2012 | K00002    | B00001    | Jono    | Cokr   | Cokroaminoto no.22 |         | 0 |  |  |
| 12                      | 17/02/2012                                                                                   | 68      | 17/02/2012 | K00002    | B00006    | Susanto | JI. Pa | arangtritis km.5   | 556456  |   |  |  |

## d. SubMenu Rekap Retur Per Bulan

| 8          |           |         |
|------------|-----------|---------|
| LAPORAN RE | KAP RETUR | BULANAN |
|            |           |         |
| Bulan      | Februari  | •       |

| REKAP RETUR PER Februari<br>Tanggal Cetak : 17 Februari 2012 |             |              |   |  |  |
|--------------------------------------------------------------|-------------|--------------|---|--|--|
|                                                              | Tgl. Jual   | Jumlah Retur |   |  |  |
|                                                              | 01 Feb 2012 | 1            | 1 |  |  |
|                                                              | 05 Feb 2012 | 1            | 1 |  |  |
|                                                              | 17 Feb 2012 | 2            | 1 |  |  |
|                                                              |             | 4            | ] |  |  |

### 14. Menu Laporan Servis

Berisi laporan Servis, yang bisa dilihat secara detil periodik maupun rekap seluruh penjualannya.

Menu ini hanya bisa di akses oleh Manager.

#### a. SubMenu Detail Servis

| LAPORAN       | DETAIL SERVIS |
|---------------|---------------|
|               |               |
| Periode Awal  | 17/02/2012 -  |
| Periode Akhir | 17/02/2012 🗸  |
|               |               |
| TAMPIL        | KELUAR        |
|               |               |

| DATA DETAIL SERVIS PER NOTA                                                                                 |                                                                         |                              |                                          |               |                                                                       |                          |  |  |
|----------------------------------------------------------------------------------------------------|-------------------------------------------------------------------------|------------------------------|------------------------------------------|---------------|-----------------------------------------------------------------------|--------------------------|--|--|
| Tanggal Ceti                                                                                                | Tanggal Cetak : 17 Februari 2012<br>Periode : 17/02/2012 s/d 17/02/2012 |                              |                                          |               |                                                                       |                          |  |  |
| No. Servis : <mark>13</mark> Pemilik<br>Tgl. Keluar : 17/02/2012 No. Telpon<br>No. Karyawan : K00003 Alamat |                                                                         |                              | Juliana<br>084653116<br>: Berbah, Sleman |               | Spesifikasi : Laptop AXIOO j5400<br>Keluhan : Gagal booting windows 7 |                          |  |  |
| No.Jenis                                                                                                    | No.Jenis Nama Jenis Servis                                              |                              | Harga                                    | Qty           | Sub Total                                                             |                          |  |  |
| JS00008                                                                                                    | JS00008 Cleaning Virus PC dan Laptop                                    |                              | 50.000                                   | 1             | 50.000                                                                |                          |  |  |
| JS00004                                                                                                    | JS00004 Instal OS Windows 7                                             |                              | 100.000                                  | 1             | 100.000                                                               |                          |  |  |
|                                                                                                    |                                                                         |                              |                                          |               | 150.000                                                               |                          |  |  |
| No. Servis : 15 Pemilik<br>Tgl. Keluar : 17/02/2012 No. Telpon                                              |                                                                         | Ahmad Sujono<br>7543574      |                                          | Spesifikasi : | : PC intel dual core 2ghz, DDR22gb, hdd<br>250gb                      |                          |  |  |
| No. Karyawan : K00003 Alamat                                                                                |                                                                         |                              | : Ji. Bantul Km.:                        | )             | Keluhan :                                                             | Tidak bisa buat internet |  |  |
| No.Jenis                                                                                                    | Jenis Nama Jenis Servis Harga Qty                                       |                              | Qty                                      | Sub Total     |                                                                       |                          |  |  |
| JS00008                                                                                                    | Cleaning Virus PC dan Lapt                                              | Cleaning Virus PC dan Laptop |                                          | 1             | 50.000                                                                |                          |  |  |
| JS00010                                                                                                    | Biaya transport (antar-jemp                                             | ut) per 1km.                 | 5.000                                    | 1             | 5.000                                                                 |                          |  |  |
|                                                                                                    |                                                                         |                              |                                          |               | 55.000                                                                |                          |  |  |

b. SubMenu Rekap Servis Per Bulan

|            | 10.000     |         |
|------------|------------|---------|
| LAPORAN RE | KAP SERVIS | BULANAN |
| Bulan      | Februari   | -       |

| REKAP                  | SERVIS PE     | R Februa |
|------------------------|---------------|----------|
| ak : 17 Februa         | ri 2012       |          |
| 40325 N 633 D 2 N 8820 | NIED MARKAN   |          |
| Tgl. Jual              | Jml.Transaksi | Total    |
| 16 Feb 2012            | 1             | 150.000  |
|                        | 2             | 95.000   |
| 17 Feb 2012            |               |          |

## c. SubMenu Cek Servis

Untuk menampilkan data barang yang belum di servis.

|             | Cek Semua Data Servis Yang Sedang Di Kerjakan |             |        |        |                   |                             |  |  |
|-------------|-----------------------------------------------|-------------|--------|--------|-------------------|-----------------------------|--|--|
| Tanggal Cel | Tanggal Cetak : 17 Februari 2012              |             |        |        |                   |                             |  |  |
| NU.SELVIS   | NU.Rai ywn                                    | ryi. wasuk  | Pennik | reihou | Spesifikasi       | Reluitati                   |  |  |
| 16          | K00003                                        | 17-Feb-2012 | Agung  | 564789 | Laptop ASUS g5540 | Lambat dan shutdown sendiri |  |  |
|             |                                               |             |        |        |                   |                             |  |  |